# Navodila za izdajo kartic Julijske Alpe: Bled

Pripravil: Javni zavod Turizem Bled Ljubljanska cesta 27, 4260 Bled 045 780 500, info@visitbled.si

Bled, November 2021

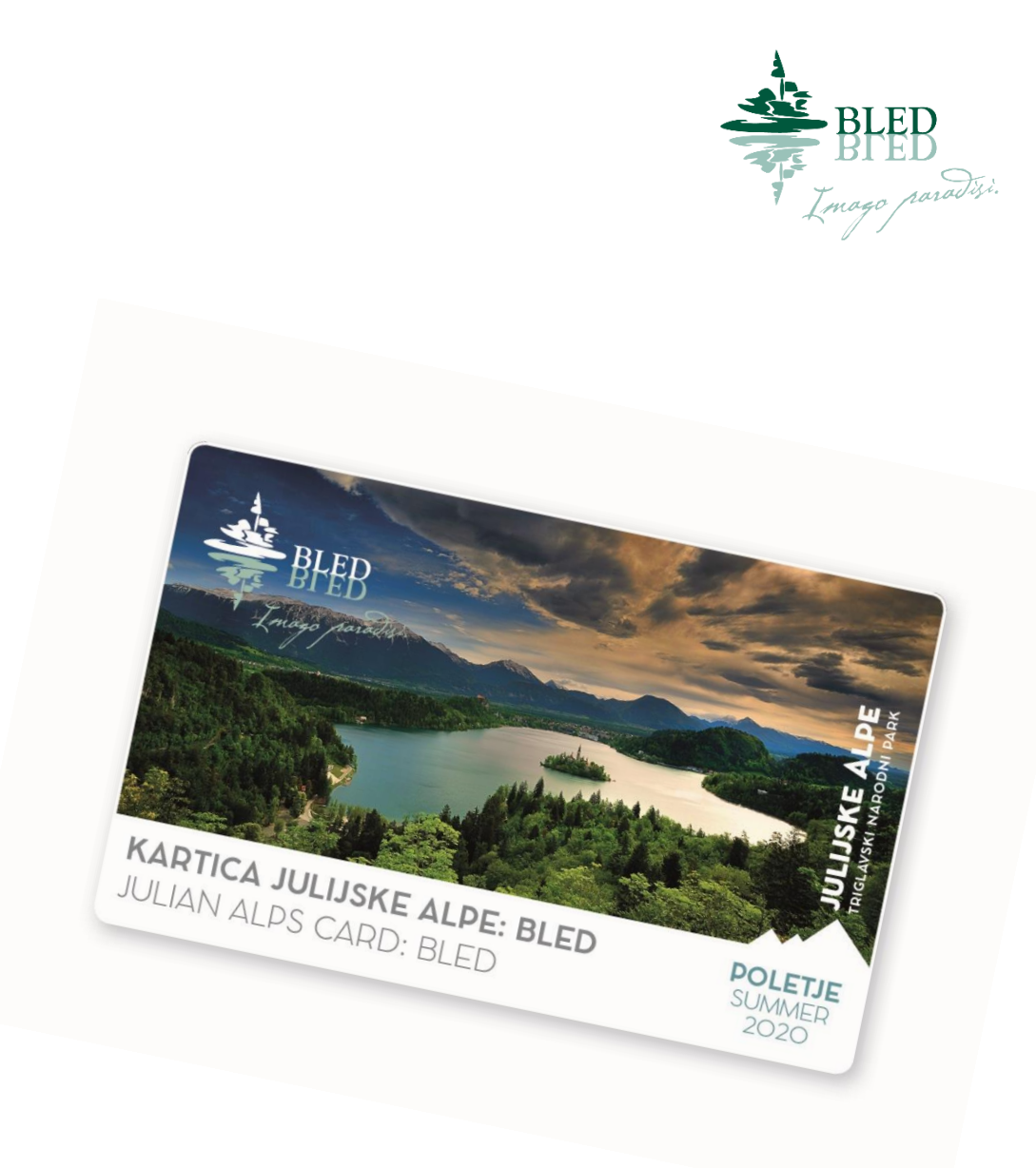

Dostop do programa

Spletna povezava:

https://card.feratel.com/ccardjul/jsp/login.jsp

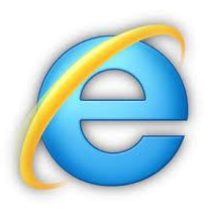

Priporoča se uporaba programa Internet Explorer

|                  |                                                   |                                          |         |     | ٥ | ×    | < |
|------------------|---------------------------------------------------|------------------------------------------|---------|-----|---|------|---|
| <-)⊝             | 🕿 https://card.feratel.com/ccardjul/jsp/login.jsp | 👻 🔒 Feratel Media Technologies AG [AT] 🖒 | lskanje | - م |   | 3 63 |   |
| <b>S</b> [JUL01] | - feratelCardSystem × 📑                           |                                          |         |     |   |      |   |

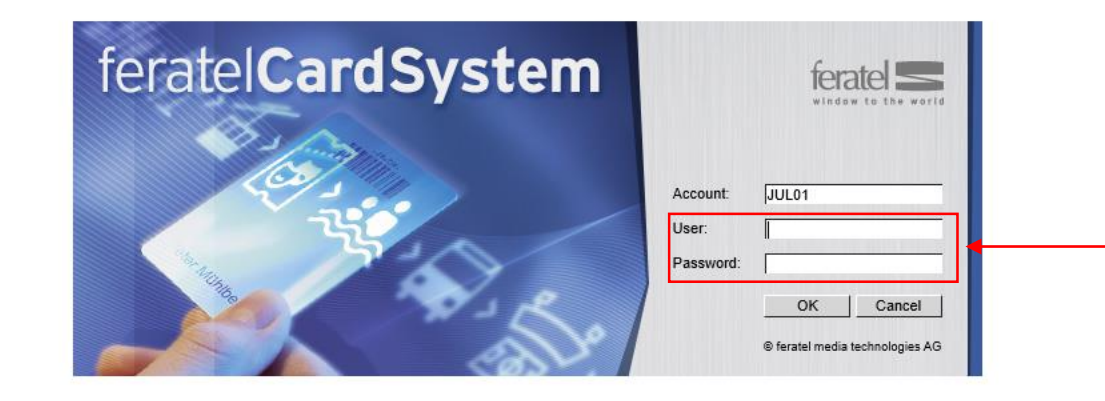

Vpis uporabniškega imena in gesla, ki ste ga prejeli po pošti skupaj s pogodbo.

## Izdaja kartic

Za izdajanje kartic so potrebni naslednji koraki.

|                                                                                                    | A seconda e Canada da la confecta da contecta da contecta da contecta da contecta da contecta da contecta da co |                                                                   | - ロ - へ か 流 (                        |
|----------------------------------------------------------------------------------------------------|----------------------------------------------------------------------------------------------------|-------------------------------------------------------------------|--------------------------------------|
| IIII 011 - feratelCardSystem                                                                                                    | Ausgabeservier, snow creates reset niter = true                                                                 |                                                                   |                                      |
| Card Issue                                                                                                    | Za izdajo nove kartice pojdite na zavihek CREATE                                                                | CARD                                                              | feratelCardSystem<br>CardSoftware    |
| Create Card Cards to produce Active Car                                                                                                    | ds Search Card Print Test                                                                                       |                                                                   |                                      |
| Create Card - Adminausgabestelle Bled ADMIN_AU<br>Issuing Point<br>Adminausgabestelle Bled - ADMIN_AUSBLED<br>Client data<br>Salutations: \<br>Last Name*:<br>Year of birth*:<br>Country*: Slovenia \<br>E-Mail:<br>Marketing Information | JSBLED<br>Change to<br>Tite:<br>Very Change to<br>Tite:<br>Vpišite obve;<br>Code/City:<br>Te:                   | zne podatke označene z* (ime, priimek, letnica rojstva in država) |                                      |
| Card Data<br>Card-Type: Bled Tourist Card<br>Valid from: 13.05.2019<br>Valid until: 15.05.2019<br>Number Days: 3<br>PIN: *****                                                                                                    | Tip kartice<br>Card-No.:<br>Card-ID:<br>Vpišite čas bivanja vašega gosta                                        | Access Permission:Default<br>Comment:                             | Save Cancel                          |
| Action Status Description                                                                                                    | Code Service Status Usage                                                                                       | Details                                                           | Current Bonus: 0 Reward Value Amount |
|                                                                                                    |                                                                                                    | Na ko                                                             | ncu kliknite SAVE                    |
| feratel media technologies AG                                                                                                    |                                                                                                    | JUL01 - 13.05.2019 15.46.02 - bledhotel                           | All rights reserve                   |
|                                                                                                    |                                                                                                    |                                                                   | 5 100% -                             |

| ← → C 🔒 card.feratel.com/ccar           | rdjul/CCAusgabeServlet/doCreate |                                              |                   |                             |         | 🖻 🌣 📕 🗐 🕄 🕕 🗄                                  |
|-----------------------------------------|---------------------------------|----------------------------------------------|-------------------|-----------------------------|---------|------------------------------------------------|
| ferate S Julian Alps                    |                                 |                                              |                   |                             |         | feratelCardSystem<br>CardSoftware              |
| Card Issue Card Issue Prepaid Accept    | ance Queries Service-Desk S     | Service Providers Services Issuing Points >> |                   |                             |         | Sign out                                       |
| Edit Card Cards to produce Active C     | Cards Search Card Memory List   | Issue Details Print Test                     |                   |                             |         |                                                |
| Edit Card Adminauegabastalla Blad ADMIN |                                 |                                              |                   |                             |         |                                                |
| Status Indication                       | AUSDEED                         |                                              | - :   :           |                             |         |                                                |
| Successfully saved.                     |                                 | Obvestilo, da ste pravilno shra              |                   |                             |         |                                                |
| Action                                  |                                 |                                              |                   |                             |         |                                                |
| A New Card                              |                                 |                                              |                   |                             |         |                                                |
| Client data                             |                                 |                                              |                   |                             |         |                                                |
| Salutations:                            | Titel:                          |                                              |                   |                             |         |                                                |
| Last Name*: Janez                       | First Novak                     |                                              |                   |                             |         |                                                |
| Year of birth*: 1990                    | Street:                         |                                              |                   |                             |         |                                                |
| Country*: Slovenia                      | ZIP-                            |                                              |                   |                             |         |                                                |
| E-Mail:                                 | Tel:                            |                                              |                   |                             |         |                                                |
| Marketing Information                   |                                 |                                              |                   |                             |         |                                                |
| Card Data                               |                                 |                                              |                   |                             |         |                                                |
| Card-Type: Bled Tourist Card            | ~                               | Card-No.: 1283139803                         |                   | Access Permission: _Default | ~       |                                                |
| Valid from: 12.06.2020                  |                                 | Card-ID:                                     |                   |                             |         |                                                |
| Valid until: 14.06.2020                 |                                 |                                              |                   | Comment:                    |         |                                                |
| Number Days: 3                          |                                 |                                              |                   |                             |         |                                                |
| <u>PIN</u> : *****                      |                                 |                                              |                   |                             | //      |                                                |
|                                         |                                 |                                              |                   |                             |         | Send MobileCard   Print   Lock   Save   Cancel |
| Extende Card Information                |                                 |                                              |                   |                             |         |                                                |
| Card Status: saved                      |                                 | Printed:                                     | Issuing Point:    |                             |         |                                                |
| Remaining Duration: 2T 14H 50M          |                                 | First usage on:                              | Acceptance Point: |                             |         |                                                |
|                                         |                                 | Last usage:                                  | Acceptance Point: |                             |         |                                                |
| Total Usage: 0                          |                                 | Number doubles: 0                            |                   |                             |         |                                                |
| active: 0                               |                                 | Last duplicate print:                        | Issuing Point:    |                             |         |                                                |
| [ungueltigDoppel]: 0                    |                                 | Locked:                                      | Issuing Point:    |                             |         |                                                |
|                                         |                                 | Unlocked on:                                 | Issuing Point:    |                             |         |                                                |
| _ Services                              |                                 |                                              |                   |                             |         |                                                |
| Status Services: not used               |                                 |                                              |                   |                             |         | Current Bonus: 0                               |
| Action Status Description               | Code                            | Service Status Usage                         |                   |                             | Details | Reward Value Amount                            |
| Included services 🐡                     |                                 |                                              |                   |                             |         |                                                |
|                                         |                                 |                                              |                   |                             |         | Send MobileCard Print Lock Save Cancel         |
| L                                       |                                 |                                              |                   |                             |         |                                                |
|                                         |                                 |                                              |                   |                             |         |                                                |
|                                         |                                 |                                              |                   |                             |         |                                                |

6

Kartico lahko pošljete

- a) vsakemu gostu posebej ali pa
- b) več skupaj na en e-mail naslov (za družine)

glej stran 8 glej stran 11

#### Pošiljanje posamezne kartice

| ← → C 🔒 card.feratel.com/cca               | rdjul/CCAusgabeServlet/doCreate    |                                        |                   |                                            | ⊠ ☆ 💹 🛛 🕄 🕕 🗄                          |
|--------------------------------------------|------------------------------------|----------------------------------------|-------------------|--------------------------------------------|----------------------------------------|
| Julian Alps                                |                                    |                                        |                   |                                            | feratelCardSystem<br>CardSoftware      |
| Card Issue Card Issue Prepaid Accept       | tance Queries Service-Desk Service | e Providers Services Issuing Points >> |                   |                                            | Sign out                               |
| Edit Card Cards to produce Active C        | Cards Search Card Memory List Iss  | ue Details Print Test                  |                   |                                            |                                        |
| Edit Card - Adminausgabestelle Bled ADMIN_ | AUSBLED                            |                                        |                   |                                            |                                        |
| - Status Indication<br>Successfully saved. |                                    |                                        |                   |                                            |                                        |
| Action                                     |                                    |                                        |                   |                                            |                                        |
| A New Card                                 |                                    |                                        |                   |                                            |                                        |
| Client data                                |                                    |                                        |                   |                                            |                                        |
| Salutations:                               | Titel:                             |                                        |                   |                                            |                                        |
| Last Name*: Janez                          | Name*:                             |                                        |                   |                                            |                                        |
| Year of birth*: 1990                       | Street:                            |                                        |                   |                                            |                                        |
| Country*: Slovenia                         | ZIP-<br>Code/City:                 |                                        |                   |                                            |                                        |
| E-Mail:                                    | Tel:                               |                                        |                   |                                            |                                        |
| Marketing Information                      |                                    |                                        |                   |                                            |                                        |
| Card Data                                  |                                    |                                        |                   |                                            |                                        |
| Card-Type: Bled Tourist Card               | ~                                  | Card-No.: 12831                        | 39803             | Access Permission:Default                  |                                        |
| Valid from: 12.06.2020                     |                                    | Card-ID:                               |                   |                                            |                                        |
| Valid until: 14.06.2020                    |                                    |                                        |                   | Comment:                                   |                                        |
| PIN: *****                                 |                                    |                                        |                   |                                            |                                        |
|                                            |                                    |                                        |                   |                                            | Orad Mahila Card Dist Land Correct     |
| Extende Card Information                   |                                    |                                        |                   |                                            | Send MobileCard Print Lock Save Cancel |
| Card Status: saved                         |                                    | Printed:                               | Issuing Point:    |                                            |                                        |
| Remaining Duration: 2T 14H 50M             |                                    | First usage on:                        | Acceptance Point: |                                            |                                        |
| Total Upage: 0                             |                                    | Last usage:                            | Acceptance Point: |                                            |                                        |
| active: 0                                  |                                    | Number doubles: 0                      | Issuing Point     | Po pregledu vpisanih podatkov, pošliete mo | oilno kartico                          |
| [ungueltigDoppel]: 0                       |                                    | Locked:                                | Issuing Point:    |                                            |                                        |
|                                            |                                    | Unlocked on:                           | Issuing Point:    |                                            |                                        |
| Comitors                                   |                                    |                                        |                   |                                            |                                        |
| Status Services: not used                  |                                    |                                        |                   |                                            | Current Bonus: 0                       |
| Action Status Description                  | Code Se                            | rvice Status Usage                     |                   | Details                                    | Reward Value Amount                    |
| Included services 🗰                        |                                    |                                        |                   |                                            |                                        |
|                                            |                                    |                                        |                   |                                            | Send MobileCard Print Lock Save Cancel |
|                                            |                                    |                                        |                   |                                            |                                        |
|                                            |                                    |                                        |                   |                                            |                                        |
|                                            |                                    |                                        |                   |                                            |                                        |

2

### Pošiljanje posamezne kartice

#### feratelCardSystem teratel Julian Alps CardSoftware window to the world Card Issue Prepaid Acceptance Queries Service-Desk Service Providers Services Issuing Points >> Sign out Edit Card Cards to produce Active Cards Search Card Memory List Issue Details Print Test Edit Card - Adminausgabestelle Bled ADMIN\_AUSBLED Send MobileCard to provided e-mail address Izberite med angleškim in slovenskim jezikom (tj. jezikom, ki ga gost razume) Send MobileCard - EN Template: E-Mail: Vpišite email naslov gosta Confirm sending Cancel - Action Potrdite vnos s klikom na gumb CONFIRM SENDING 裣 New Card - Client data Salutations: Titel: First Novak Last Name\*: Janez Name\*: Year of birth\*: 1990 Street: ZIP-Country\*: Slovenia Code/City: E-Mail: Tel: Marketing Information - Card Data Card-Type: Bled Tourist Card Access Permission: Default ~ Card-No.: 1283139803 ~ Valid from: 12.06.2020 Card-ID: Valid until: 14.06.2020 Comment Number Days: 3 PIN: \*\*\*\*\* Send MobileCard Print Lock Save Cancel Extende Card Information Card Status: saved Printed Issuing Point First usage on: Acceptance Point Remaining Duration: 2T 14H 33M Acceptance Point Last usage Total Usage: 0 Number doubles: 0 active: Last duplicate print: Issuing Point: [ungueltigDoppel]: 0 Locked: Issuing Point: Issuing Point: Unlocked on - Services Status Services: not used Current Bonus: 0 Code Service Status Usage Action Status Description Details Reward Value Amount Included services 🗰 Send MobileCard Print Lock Save Cancel

9

🖻 ☆ 🗾 🗐 🚺 🗄

### Pošiljanje posamezne kartice

🗟 🕁 🗡 \_ ≡1 feratelCardSystem teratel Julian Alps CardSoftware window to the world Card Issue Prepaid Acceptance Queries Service-Desk Service Providers Services Issuing Points >> Sign out Edit Card Cards to produce Active Cards Search Card Memory List Issue Details Print Test Edit Card - Adminausgabestelle Bled ADMIN\_AUSBLED Obvestilo, da je kartica uspešno MobileCard sent successfully! poslana 裆 New Card Client data Titel: Salutations: First Novak Last Name\*: Janez Name\*: Year of birth\*: 1990 Street: ZIP-Country\*: Slovenia Code/City: E-Mail: Tel: Marketing Information - Card Data Card-Type: Bled Tourist Card ~ Card-No.: 1283139803 Access Permission: Default ~ Valid from: 12.06.2020 Card-ID: Valid until: 14.06.2020 Comment Number Days: 3 PIN: \*\*\*\*\* Print Lock Save Cancel Send MobileCard Extende Card Information Card Status: saved Printed: 12.06.2020 09:31:20 Watch Issuing Point: Adminausgabestelle Bled User: adminble Acceptance Point: First usage on: Remaining Duration: 2T 14H 28M Acceptance Point: Last usage: Total Usage: 0 Če bi želeli kartico ponovno poslati, oz. poslati na Number doubles: 0 active: Last duplicate print: Issuing Point: drug email naslov, ponovite postopek pošiljanja. [ungueltigDoppel]: 0 Locked: Issuing Point: V tem primeru koda prve kartice ne velja več. Issuing Point: Unlocked on: Services Status Services: not used Current Bonus: 0 Action Status Description Code Service Status Usage Details Reward Value Amount Included services 🗰 Send MobileCard Print Lock Save Cancel JUL01 - 12.06.2020 09.31.21 - adminbled © feratel media technologies AG 10All rights reserved.

### Pošiljanje večjega števila kartic

| feratel 🗲       | Julian Alps                  |                    | Shranjene kartice lahko                | o najdete pod zavihkom | CARDS TO PRODUCE   |                                        | feratelCardSystem<br>CardSoftware    |
|-----------------|------------------------------|--------------------|----------------------------------------|------------------------|--------------------|----------------------------------------|--------------------------------------|
| Card Issue      | Card Issue Prepaid           | ance Queries Servi | ice-Desk Service Providers Services Is | uing Points >>         |                    |                                        | Sign out                             |
| Edit Card       | Cards to produce Active C    | ards Search Card I | Memory List Issue Details Print Test   |                        |                    |                                        |                                      |
|                 |                              |                    |                                        |                        |                    |                                        |                                      |
| Edit Card - Adr | minausgabestelle Bled ADMIN_ | AUSBLED            |                                        |                        |                    |                                        |                                      |
| Successfully s  | aved.                        |                    |                                        |                        |                    |                                        |                                      |
| - Action        |                              |                    |                                        |                        |                    |                                        |                                      |
| 👌 <u>New</u> (  | Card                         |                    |                                        |                        |                    |                                        |                                      |
| Client data     |                              |                    |                                        |                        |                    |                                        |                                      |
| Salutation      | ns:                          | Titel:             |                                        |                        |                    |                                        |                                      |
| Last Name       | e*: Janez                    | First Novak        |                                        |                        |                    |                                        |                                      |
| Year of birth   | h*: 1990                     | Street:            |                                        |                        |                    |                                        |                                      |
| Country         | v*: Slovenia                 | ZIP-               |                                        |                        |                    |                                        |                                      |
| E-Ma            | ail:                         | Tel:               |                                        |                        |                    |                                        |                                      |
|                 | Marketing Information        |                    |                                        |                        |                    |                                        |                                      |
| Card Data —     |                              |                    |                                        |                        |                    |                                        |                                      |
| Card-Typ        | e: Bled Tourist Card         | ~                  |                                        | Card-No.: 1283139803   | Access             | Permission: Default                    |                                      |
| Valid fro       | m: 12.06.2020 🗔              |                    |                                        | Card-ID:               |                    |                                        |                                      |
| Valid un        | ıtil: 14.06.2020             |                    |                                        |                        |                    | Comment:                               |                                      |
| Number Day      | ys: 3                        |                    |                                        |                        |                    |                                        |                                      |
| <u>PI</u>       | <u>N</u> : *****             |                    |                                        |                        |                    |                                        |                                      |
|                 |                              |                    |                                        |                        |                    | Se                                     | nd MonileCard Print Lock Save Cancel |
| Extende Carc    | d Information                |                    | Distant                                |                        | in Britt           | 7                                      |                                      |
|                 | Card Status: saved           |                    | Finited:                               | Issi                   | ing Point:         |                                        | •                                    |
| Ren             | naining Duration: 2T 14H 50M |                    | First usage on.                        |                        |                    |                                        |                                      |
|                 | Total Usage: 0               |                    | Lasi usage.<br>Number doubles:         | )                      |                    |                                        |                                      |
|                 | active: 0                    |                    | Last duplicate print:                  | ,                      | ing Point Po shram | ibi kartic ne kliknite na ukaz SEND MO | DBILE CARD                           |
| [u              | ungueltigDoppel]: 0          |                    | Locked:                                | Iss                    | ing Point:         |                                        |                                      |
|                 |                              |                    | Unlocked on:                           | Iss                    | ing Point:         |                                        |                                      |
| - Services      |                              |                    |                                        |                        |                    |                                        |                                      |
| Sta             | atus Services: not used      |                    |                                        |                        |                    |                                        | Current Bonus: 0                     |
| Action Statu    | us Description               |                    | Code Service Status Usage              |                        |                    | Details                                | Reward Value Amount                  |
| Included serv   | vices 🗰                      |                    |                                        |                        |                    |                                        |                                      |
|                 |                              |                    |                                        |                        |                    | Se                                     | nd MobileCard Print Lock Save Cancel |
|                 |                              |                    |                                        |                        |                    |                                        |                                      |
|                 |                              |                    |                                        |                        |                    |                                        |                                      |
|                 |                              |                    |                                        |                        |                    |                                        |                                      |
|                 |                              |                    |                                        |                        |                    |                                        | 11                                   |

**0** :

ΞJ

🖾 🏡 🗡

## 

←

Se 🗘 L =

| feratel | Card | Sys | ten |
|---------|------|-----|-----|
|---------|------|-----|-----|

12. junij 2020

petekill rights reserved.

|                                                                                                    | ware             |
|----------------------------------------------------------------------------------------------------|------------------|
| Card Issue Prepaid     Acceptance     Queries     Service-Desk     Services     Issuing Points                                                                                                    | Sign out         |
| Create Card Cards to produce Active Cards Search Card Memory List Issue Details Print Test                                                                                                    |                  |
| Cards to produce - Adminausgabestelle Bled ADMIN_AUSBLED                                                                                                    |                  |
| Card-No.:       First Name:       Last Name:       Card-No. from:       Card-No. to:       Visitor Registraion No.:       Keyword:         Valid from:       Valid until:       Card-Type:       V       per page: 25 v       Search Reset                                                                                                    |                  |
| Search Result Action Card-No. First name / Last name Card-ID No. visitor registration form Partner Company City Code valid from / until Card Type                                                                                                    |                  |
| Image: Market Bled         161445680         otroci<br>Turizem Bled         12.06.2020<br>14.06.2020         Bled Tourist Card                                                                                                    |                  |
| Odrasli<br>Turizem Bled         Odrasli<br>Turizem Bled         12.06.2020<br>15.06.2020         Bled Tourist Card           Number: 2         1         1         1         1         1         1         1         1         1         1         1         1         1         1         1         1         1         1         1         1         1         1         1         1         1         1         1         1         1         1         1         1         1         1         1         1         1         1         1         1         1         1         1         1         1         1         1         1         1         1         1         1         1         1         1         1         1         1         1         1         1         1         1         1         1         1         1         1         1         1         1         1         1         1         1         1         1         1         1         1         1         1         1         1         1         1         1         1         1         1         1         1         1         1         1         1         1 </td <td></td> |                  |
| Memorize all cards Remove listed cards from memory list                                                                                                    | memorized items. |
| Kartice, ki jih želite skupaj poslati na en e-mail naslov označite tako, da v stolpcu ACTION, kliknete na zeleno ikono (ukaz MEMORIZE CA<br>ki se ob kliku spremeni v rdečo barvo                                                                                                    | RD),             |

#### Pošiljanje večjega števila kartic

| ferate Sulian Alps                                                      | Izberite zavihek MEMORY LIST                             | feratelCardSyste                               |
|-------------------------------------------------------------------------|----------------------------------------------------------|------------------------------------------------|
| Card Issue Card Issue Prepaid Acceptance Queries Service-Desk S         | ervice Providers Services Issuing Points >>              | Sign                                           |
| Create Card Cards to produce Active Cards Search Card Memory List       | Issue Details Print Test                                 |                                                |
| - Memory List - Adminausgabestelle Bled ADMIN AUSBLED                   |                                                          |                                                |
| Issuing Point                                                           |                                                          |                                                |
| Adminausgabestelle Bled - ADMIN_AUSBLED V Change to                     |                                                          |                                                |
| Actions for all listed Crds                                             |                                                          |                                                |
|                                                                         | zberite možnost KARTE_SENDMOBILE                         |                                                |
| Search Eilter                                                           |                                                          |                                                |
| Card-No.: Card-ID:                                                      | First Name: Card-No. from:                               | Card-No. to: Visitor Registraion No.: Keyword: |
| Valid from: Valid until:                                                | Status: Card-Type: p                                     | per page: 25 V Search Reset                    |
| - Search Result                                                         |                                                          |                                                |
| Action Card-No. First name / Last name Card-ID No. visitor registration | form Partner Company City Code valid from / until Status | s Card Type                                    |
| Turizem Bled                                                            | 12.06.2020 saved 14.06.2020                              | d Bled Tourist Card                            |
| 1835366449 Odrasli<br>Turizem Bled                                      | 12.06.2020<br>15.06.2020 saved                           | d Bled Tourist Card                            |
| Number: 2                                                               |                                                          |                                                |
| Remove listed cards from memory list                                    |                                                          |                                                |
|                                                                         |                                                          |                                                |
|                                                                         |                                                          |                                                |
|                                                                         |                                                          |                                                |

#### Pošiljanje večjega števila kartic

| Card Issue Prepaid       Acceptance       Queries       Service: Previde       Service: Service: Prevides       Service: Service: Prevides       Service: Service: Prevides       Service: Service: Prevides       Service: Service: Prevides       Service: Service: Prevides       Service: Service: Prevides       Service: Previde: Service: Prevides       Service: Previde: Service: Prevides       Service: Previde: Service: Previde: Service: P | feratel S Julian Alps                                                                                                    |                                                                                                    | feratelCardSystem<br>CardSoftware |
|----------------------------------------------------------------------------------------------------|----------------------------------------------------------------------------------------------------|----------------------------------------------------------------------------------------------------|-----------------------------------|
| Create Cards to produce       Actives for all isted Creats       Izberite jezik, ki ga gost razume                                                                                                    | Card Issue         Card Issue Prepaid         Acceptance         Queries         Service-Desk         Service Providers         Services         Issuing Points         >>                                              |                                                                                                    | Sign out                          |
| Memory List - Adminausgabestelle Bied ADMIN_AUSBLED       Izberite jezik, ki ga gost razume<br>(angleški: SendMobileCard_EN ali<br>slovenski: SendMobileCard_SL)         - Actions for all listed Crds       >>>>>>>>>>>>>>>>>>>>>>>>>>>>>>                                                                                                    | Create Card Cards to produce Active Cards Search Card Memory List Issue Details Print Test                                                                                                    |                                                                                                    |                                   |
| Search Filter   Card-No:   Valid from:   Search Result   Action Card-No. First name / Last name   Marie:   Card-No:   Card-No:   Search Result   (Karten SendMobile Card)   Cancel     City Code   Valid from / until   Status   Card-No:   Traizen Bled   Number: 2     Template:     Search Result     City Code   Valid from / until   Status   Card-No:   City Code   Valid from / until   Status   Card-No:   City Code   Valid from / until   Status   Card-No:   City Code   Valid from / until   Status   Card-No:   City Code   Valid from / until   Status   Card-No:   City Code   Valid from / until   Status   City Code   Valid from / until   Status   City Code   Valid from / until   Status   City Code   Valid from / until   Status   City Code   Valid from / until   Status   City Code   Valid from / until   Status   City Code   Valid from / until   Status   City Code   Valid from / until <tr< td=""><td></td><td>Izberite jezik, ki ga gost razume<br/>(angleški: SendMobileCard_EN ali<br/>slovenski: SendMobileCard_SL)</td><td></td></tr<>                                                                                                    |                                                                                                    | Izberite jezik, ki ga gost razume<br>(angleški: SendMobileCard_EN ali<br>slovenski: SendMobileCard_SL)          |                                   |
| Action       Card-No.       First name / Last name       City Code       valid from / until       Status       Card Type         Image: City Code       12.06.2020       saved       Bled Tourist Card         Image: City Code       12.06.2020       saved       Bled Tourist Card         Image: City Code       12.06.2020       saved       Bled Tourist Card         Image: City Code       12.06.2020       saved       Bled Tourist Card         Image: City Code       12.06.2020       saved       Bled Tourist Card         Image: City Code       Image: City Code       Saved       Bled Tourist Card                                                                                                    | Search Filter       Template:         Valid from:       Image: Card-No.:         Valid from:       Image: Card-No.:         Search Result       [MerklisteNachAktionLeeren]         [KartenSendMobileCard]       Cancel | Card-No. from: Card-No. to: Visitor Registraion No.: Key                                                        | word:                             |
| Item         12.06.2020<br>Turizem Bled         saved         Bled Tourist Card           Number: 2         Tourist Card         Tourist Card         Tourist Card                                                                                                    | Action Card-No. First name / Last name     City Code     City Code     City Code     City Code                                                                                                    | Valio from / uniti Status Card Type<br>12.06.2020 saved Bled Tourist Card<br>14.06.2020 saved Bled Tourist Card |                                   |
| I Vamova listad cards tram momony list                                                                                                    | Carasli     Turizem Bled     Number: 2                                                                                                    | 12.06.2020 saved Bled Tourist Card<br>15.06.2020 saved Bled Tourist Card                                        |                                   |

. ....

10

### Pošiljanje večjega števila kartic → C a card.feratel.com/ccardjul/CCAusgabeServlet/showMerker?subNavSel=B581DE78-B879-41F3-AC27-1610CC377F28

#### feratelCardSystem Julian Alps teratel CardSoftware window to the world Card Issue Card Issue Prepaid Acceptance Queries Service-Desk Service Providers Services Issuing Points >> Sign out Create Card Cards to produce Active Cards Search Card Memory List Issue Details Print Test Memory List - Adminausgabestelle Bled ADMIN\_AUSBLED - Issuing Point Adminausgabestelle Bled - ADMIN\_AUSBLED Change to ~ - Actions for all listed Crds >>> [KARTE\_SENDMOBILE] Vpišite e-mail naslov gosta [KARTE\_SENDMOBILE] ~ Search Filter Template: Send MobileCard - EN ~ t Name: Card-No. from: Card-No. to: Visitor Registraion No.: Keyword: Card-No.: E-Mail ¥ ~ per page: 25 🗸 Search Reset Valid from: d-Type: [MerklisteNachAktionLeeren] [KartenSendMobileCard] Cancel Search Result valid from / until Status Card Type Action Card-No. First name / Last name City Code 12.06.2020 14.06.2020 161445680 otroci Turizem Bled saved Bled Tourist Card 1835366449 Odrasli Turizem Bled 12.06.2020 15.06.2020 saved Bled Tourist Card Number: 2 Remove listed cards from memory list Nazadnje kliknite KARTENSENDMOBILECARD

🖻 🕁 🗾 🗐 🗄

### Pošiljanje večjega števila kartic

🔯 ☆ 💹 | 🗊 🕕 🗄 feratelCardSystem Julian Alps teratel <u></u> CardSoftware window to the world Card Issue Prepaid Acceptance Queries Service-Desk Service Providers Services Issuing Points >> Sign out Create Card Cards to produce Active Cards Search Card Memory List Issue Details Print Test Memory List - Adminausgabestelle Bled ADMIN\_AUSBLED Obvestilo, da so kartice uspešno poslane [KARTE\_SENDMOBILE\_DONE\_OK] - issuing Point -Adminausgabestelle Bled - ADMIN\_AUSBLED ~ Change to - Actions for all listed Crds ~ – Search Filter Card-ID: Last Name: Card-No. from: Card-No. to: Visitor Registraion No.: Card-No.: First Name: Keyword: Ţ per page: 25 V Search Reset Valid from: Valid until Status: ~ Card-Type: ~ Search Result No. visitor registration form Partner Compa City Code valid from / until Status Card Typ Action Card-No. First name / Last name Card-ID 12.06.2020 15.06.2020 1835366449 Odrasli Turizem Bled 9444933192793991775 active Bled Tourist Card 12.06.2020 14.06.2020 161445680 otroci Turizem Bled 9429866624225581186 active Bled Tourist Card Number: 2 Remove listed cards from memory list

| ← → C  ard.feratel.com/ccardjul/CCAusgabeServlet/showActive?subNavSel=B9853ECB-6619-4931-A392-C9481D68CE19                                                                                                    | ☆ 🛃 🗊 🕕 :                         |
|----------------------------------------------------------------------------------------------------|-----------------------------------|
| Julian Alps     Ogled vseh aktivnih kartic                                                                                                    | feratelCardSystem<br>CardSoftware |
| Card Issue Prepaid Acceptance Queries Service-Desk Service Providers Services Issuing Points >>                                                                                                    | Sign out.                         |
| Create Card Cards to produce Active Cards Search Card Memory List Issue Details Print Test                                                                                                    |                                   |
| Active Cards - Adminausgabestelle Bled ADMIN_AUSBLED Issuing Point Adminausgabestelle Bled - ADMIN_AUSBLED Change to Change to                                                                                                    |                                   |
|                                                                                                    |                                   |
| Card-No.: Card-ID: First Name: Card-No. trom: Card-No. to: Vis                                                                                                    | ator Registraion No.: Keyword:    |
| Valid from: Valid until: Card-Type: Valid until: Search Reset                                                                                                    |                                   |
| Search Result                                                                                                    |                                   |
| Action Card-No. First name / Last name Card-ID No. visitor registration form Partner Company City Code valid from / until Card Type                                                                                                    |                                   |
| Image: Move in the second second s |                                   |
| Construction         Pancur<br>Maja         9461429832793860695         03.06.2020<br>20.11.2020         Bled Tourist Card                                                                                                    |                                   |
| Image: 1056120062         KEITH<br>LAWSON         9483490183835798122         28.08.2019<br>04.08.2020         Bled Tourist Card                                                                                                    |                                   |
| Image: S77176382         JUDITH<br>LAWSON         9458396232812934773         28.08.2019<br>04.08.2020         Bled Tourist Card                                                                                                    |                                   |
| Image: S54687437         Joyce Regan         0416113270023874282         26.08.2019 01.08.2020         Bled Tourist Card                                                                                                    |                                   |
| Image: Micro Vermersch         9458247752814851245         24.07.2019<br>04.08.2020         Bled Tourist Card                                                                                                    |                                   |
|                                                                                                    |                                   |
| Memorize all cards Remove listed cards from memory list                                                                                                    |                                   |
|                                                                                                    |                                   |

17

## Oblika kartic

Kartica je na voljo v mobilni obliki (za uporabo na mobilnih napravah) in v pdf obliki, ki jo je mogoče natisniti.

#### Gost prejme kartico na elektronski naslov.

|                                                                      |                                                                                                    | JULI                                                                                    | IAN ALPS CARD - Your Mo                                                   | bileCard - Sporočilo (HTN                                                     | IL)                                                                                                    | ?                                                                                                    | A – D                 | ×            |             |
|----------------------------------------------------------------------|----------------------------------------------------------------------------------------------------|-----------------------------------------------------------------------------------------|---------------------------------------------------------------------------|-------------------------------------------------------------------------------|----------------------------------------------------------------------------------------------------|----------------------------------------------------------------------------------------------------|-----------------------|--------------|-------------|
| Rezeleno - Izbriš                                                    | i Odgovori Odgovori Posre<br>vsem                                                                                 | duj 🛅 Več -                                                                             | Premakni v: ? ^<br>↓ Upravitelju<br>E-poštno sporo ⊽                      | Premakni<br>• Dejanja •                                                       | Solution Section Sect | Prevedi<br>v Dispersive<br>v Dispersive<br>v Dispersi | Q<br>Povečava         |              |             |
| Izbriši                                                              | Odgovori                                                                                                    |                                                                                         | Hitri koraki 🖓                                                            | Premakni                                                                      | Oznake 🖓                                                                                                    | Urejanje                                                                                                    | Povečava              | ^            |             |
| za maja.pancur@visi                                                  | 10.06.2020 11:59<br>Iian Alps Card <ju<br>LIAN ALPS CARD - Your<br/>Itbled.si</ju<br>                             | Il01@feratel.t<br>MobileCard                                                            | W>                                                                        |                                                                               | 1 1                                                                                                    |                                                                                                    |                       | <del>.</del> | 7           |
| Sporočilo 🔒                                                          | Bled_Tourist_Card_Maja_Pancu                                                                                      | ir_30910.pdf (330 KB)                                                                   | •                                                                         | Digita                                                                        | alna kartic                                                                                                    | ca v oblik                                                                                                    | ki za t               | iskanje      |             |
| Dobrodošli na B                                                      | ledul                                                                                                    |                                                                                         |                                                                           | L                                                                             |                                                                                                    |                                                                                                    |                       | <u> </u>     |             |
| Bled z obmocier                                                      | m Juliiskih Alp ponuja pol                                                                                        | no vznemirliivih do                                                                     | oživetii! Izkusite iih s p                                                | omocio digitalne Karl                                                         | ice Juliiske Alpe: Bled!                                                                                                    |                                                                                                    |                       |              |             |
| Vse aktualne un                                                      | odnosti, ki vam iib popuia                                                                                        | kartica naidete n                                                                       | a: www.bled.si/sl/pas                                                     | anitve/kartica_iuliiske                                                       | -alpe:-bled                                                                                                    |                                                                                                    |                       |              |             |
| Co želito ocobro                                                     | a digitalna kartiaa obraniti                                                                                      | na namotni telefor                                                                      | n kliknite neolednie n                                                    |                                                                               | -apcbicd.                                                                                                    |                                                                                                    |                       |              |             |
| Ce zelite osebno                                                     | o digitaino kartico shraniti                                                                                      | na pametni telefor                                                                      | n, kiiknile nasiednjo p                                                   | ovezavo.                                                                      |                                                                                                    |                                                                                                    |                       |              |             |
| Povezava na ka                                                       | artic <mark>p: <u>Mobilna kartica za</u> l</mark>                                                                 | Pancur Maja                                                                             |                                                                           | S klikon                                                                      | n na pove                                                                                                    | zavo se (                                                                                                    | odpre                 | e mobilr     | na kartica. |
| Na pametni telet                                                     | fon lahko shranite svojo r                                                                                        | nobilno kartico na                                                                      | razlicne nacine:                                                          |                                                                               |                                                                                                    |                                                                                                    |                       |              |             |
| <ul> <li>Shranjev<br/>V tem pr<br/>sporocila<br/>boste im</li> </ul> | vanje povezave "Mobilna<br>rimeru boste morali biti na<br>a, priporocamo, da spodnj<br>eli svojo kartico vedno pr | kartica" na mobiln<br>a spletu, da ga pozi<br>jo povezavo kartic<br>ipravljeno za upora | iem telefonu.<br>ineje znova odprete n<br>:e shranite med priljut<br>abo. | a svojem mobilnem te<br>Ijene ali pa jo dodate                                | elefonu. Da ne bo vedno<br>na zacetni zaslon svojeç                                                                                                    | o treba odpreti tega e<br>ga mobilnega telefon                                                                                                    | -poštnega<br>a - tako |              |             |
| <ul> <li>Z uporati<br/>Naložite<br/>kartico u</li> </ul>             | oo iPhone lahko vašo mol<br>kartico na pametni telefo<br>iporabljate z aplikacijo Pa                              | bilno kartico samo<br>n s pomocjo gumb<br>ssWallet. Brezplac                            | odejno shranite v aplik<br>ba »Add to Apple Wal<br>cno lahko prenesete F  | aciji Apple Wallet.<br>let«. S pametnim tele<br>Passwallet tukaj: <u>pren</u> | fonom z operacijskim si<br><u>os aplikacije Passwalet</u> .                                                                                                    | stemom »Android« la                                                                                                    | ahko                  |              |             |
| Razlicico za tisk                                                    | anje digitalne kartice najo                                                                                       | lete v prilogi.                                                                         |                                                                           |                                                                               |                                                                                                    |                                                                                                    |                       |              |             |
| Kartica ni preno:                                                    | sljiva. Vedno jo pokažite p                                                                                       | preden želite vnov                                                                      | citi ugodnost. S seboj                                                    | imejte osebno izkazr                                                          | nico, ki jo lahko pokažete                                                                                                    | e na zahtevo.                                                                                                    |                       |              |             |
| Želimo vam veli                                                      | iko lepih izkušenj s svojo l                                                                                      | Kartico Julijske Alp                                                                    | pe: Bled.                                                                 |                                                                               |                                                                                                    |                                                                                                    |                       |              |             |
| Vaša ekipa Turiz                                                     | zma Bled                                                                                                    |                                                                                         |                                                                           |                                                                               |                                                                                                    |                                                                                                    |                       |              |             |
| føy                                                                  |                                                                                                    |                                                                                         |                                                                           |                                                                               |                                                                                                    |                                                                                                    |                       |              |             |
| To je samodejno u:<br>Ce imate kakršna k                             | stvarjeno sporocilo. Prosimo, j<br>koli vprašanja, nas kontaktirajt                                               | <u>NE</u> odgovorite na to e<br>e na <u>info@visitbled.si</u>                           | e-poštno sporocilo!<br>j ali poklicite na +386 45 7                       | 80 205.                                                                       |                                                                                                    |                                                                                                    |                       | v            |             |
| 🧧 Julian Alps Card JU                                                | JLIAN ALPS CARD - Your MobileC                                                                                    | Card                                                                                    |                                                                           |                                                                               |                                                                                                    |                                                                                                    | 0                     | ^            |             |

а

b

#### Primer emaila, v katerem je poslanih več kartic

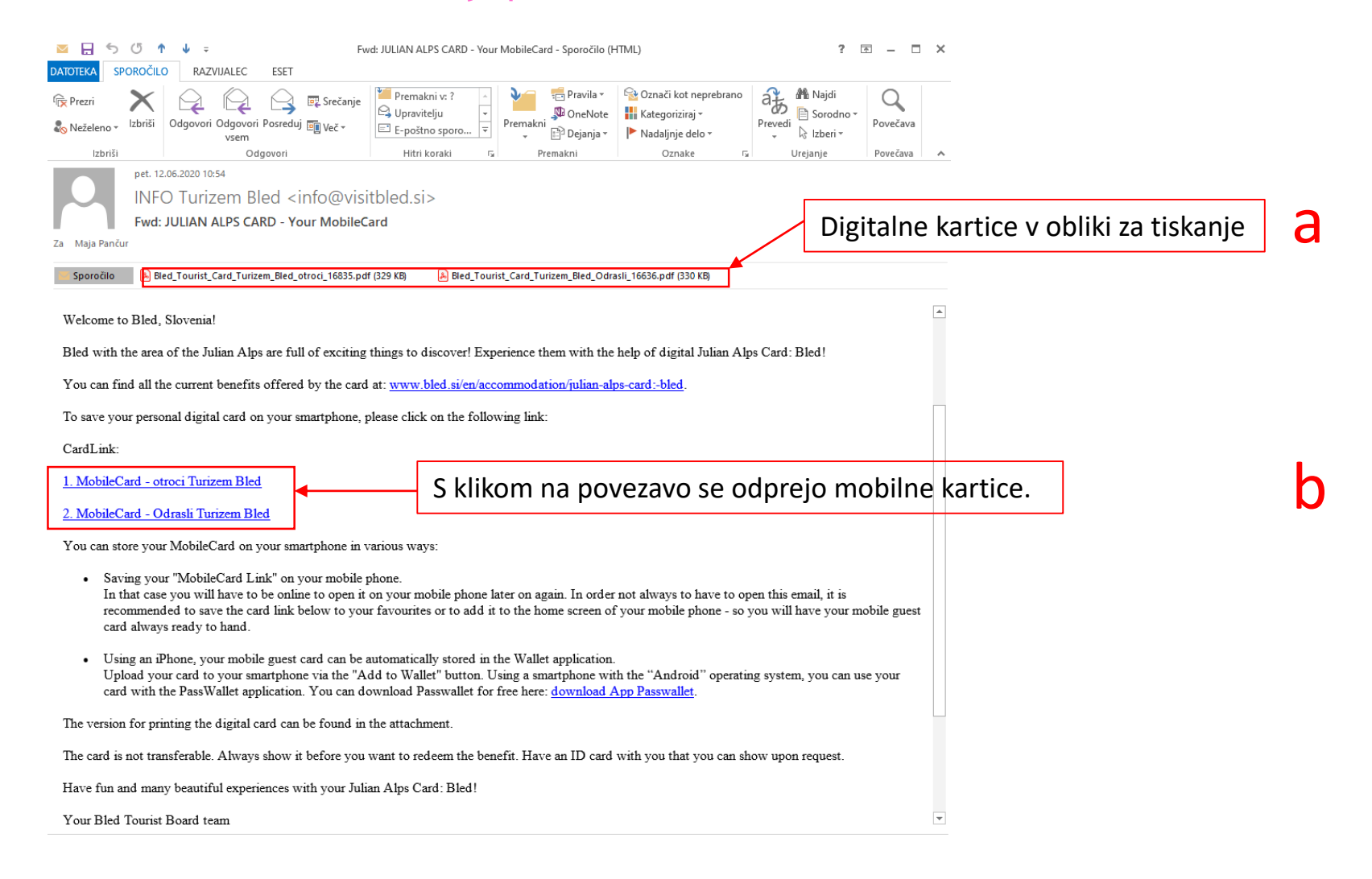

## **Pdf oblika kartice, ki se jo lahko natisne** (t.i. print at home card)

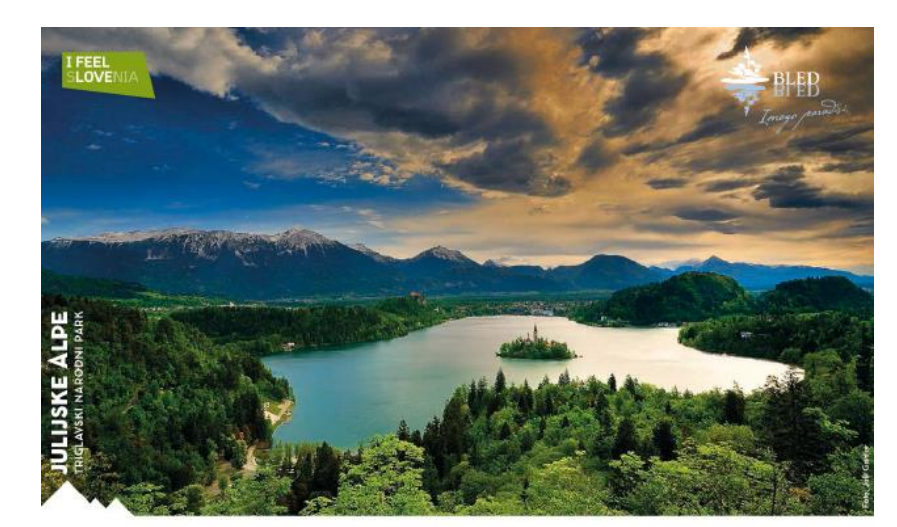

#### KARTICA JULIJSKE ALPE: BLED JULIAN ALPS CARD: BLED

DOBRODOŠLI NA BLEDU!

Bled z območjem Julijskih Alp ponuja polno vznemirljivih doživetiji Izkusite jih s pomočjo digitalne Kartice Julijske Alpe: Bled!

Vse aktualne **ugodnosti**, ki vam jih ponuja kartica najdete na:

www.bled.si/sl/nastanitve/kartica-julijske-alpe:-bled/

Kartica velja za čas bivanja, od prvega dne veljavnosti do 24. ure zadnjega dne veljavnosti posamezne kartica. Brezplačne storitve, ki jih rudi kartica lahko imetnik koristi v skladu z delovnim časom ponudnika in razpoložljivostja kapacitet. Popusti se ne seštevnja.

Kartico zagotavlja Turizem Bled. Kartica ni prenosljiva.

#### INFORMACIJE IN KONTAKT

INFORMATION AND CONTACT

TURIZEM BLED Ljubljanska cesta 27

SI-4260 Bled t: +386 (0)4 578 02 05 e: info@visitbled.si

www.bled.si

@LakeBledSlovenia
 @BledSlovenia

@BledSlovenia

#### (GB) WELCOME TO BLED, SLOVENIA!

Bled with the area of the Julian Alps are full of exciting things to discover! Experience them with the help of digital Julian Alps Card: Bled!

#### You can find all the current benefits offered by the card at: www.bled.si/en/accommodation/julian-alps-card:-bled/

The card is valid for the time of stay at accommodation partner of Bled Tourist Board, from the first day of validity to 24:00 of the last day of validity.

Benefits as provided by the card, can be used in accordance with working hours of the services provider and within the available capacities.

The card is provided by Bled Tourist Board. The card is not transferable.

Pancur Maja 03.06.2020 - 20.11.2020

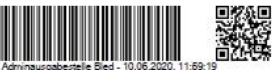

CARD-Nr. 2068941031

## b

**Mobilna kartica**, ki se jo lahko shrani na mobitel.

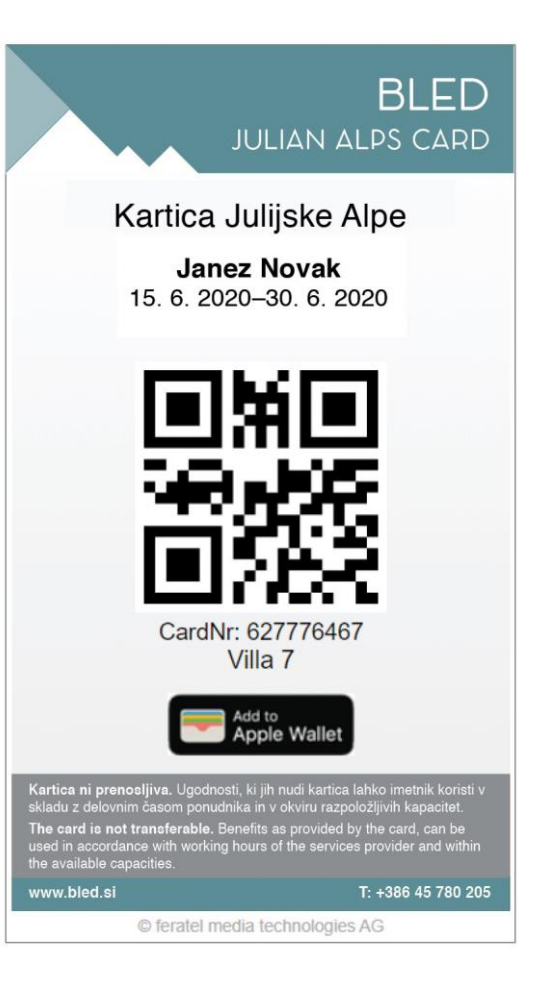

## Uporaba kartic

Kartico je potrebno pokazati preden se želi vnovčiti ugodnost. Za istovetnost imetnika, lahko ponudnik ugodnosti prosi za osebni dokument.

Ponudnik ugodnosti veljavnost kartice preverja na dva načina:

- z napravo odčita kartico
- preveri veljavnost kartice s pregledom podatkov zapisanih na njej (show your card)

Primer izpisa veljavne kartice odčitane z napravo.

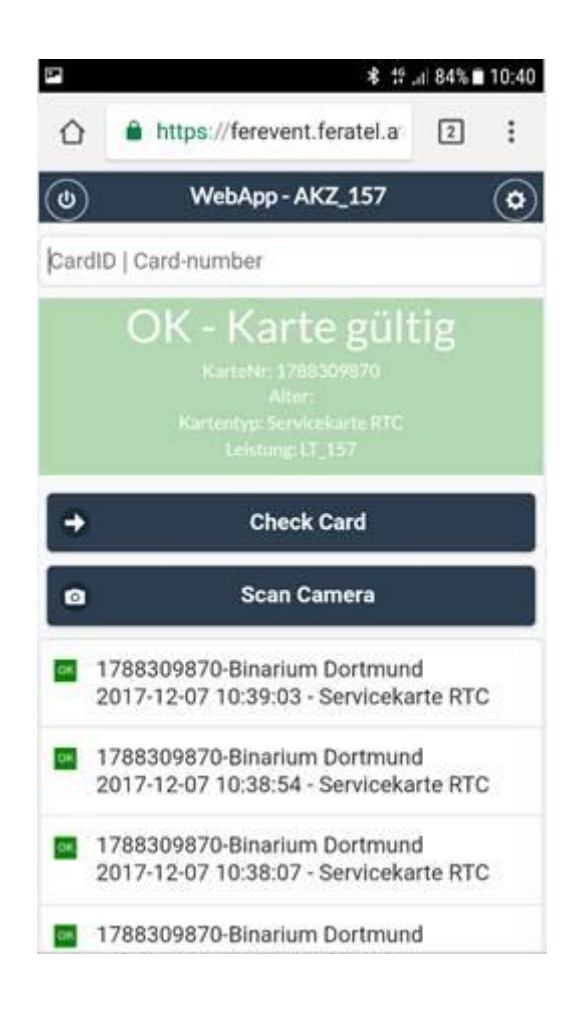

## Seznam ugodnosti

Seznam je na voljo v slovenskem in angleškem jeziku na spletni strani <u>www.bled.si</u>.

SLO: https://www.bled.si/sl/nastanitve/karticajulijske-alpe:-bled/ AN: https://www.bled.si/en/accommodation/julianalps-card:-bled/

# DODATNE INFORMACIJE

Javni zavod Turizem Bled 045 780 500 (pisarna) 045 780 205 (Infocenter TRB) <u>info@visitbled.si</u>

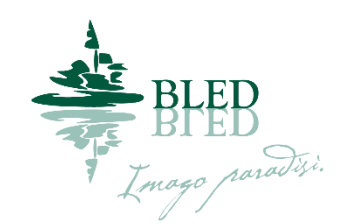